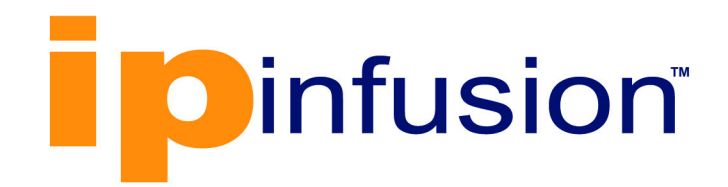

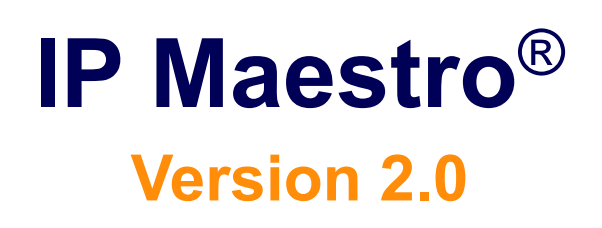

## Installation Guide May 2024

#### © 2023 - 2024 IP Infusion Inc. All Rights Reserved.

This documentation is subject to change without notice. The software described in this document and this documentation are furnished under a license agreement or nondisclosure agreement. The software and documentation may be used or copied only in accordance with the terms of the applicable agreement. No part of this publication may be reproduced, stored in a retrieval system, or transmitted in any form or any means electronic or mechanical, including photocopying and recording for any purpose other than the purchaser's internal use without the written permission of IP Infusion Inc.

IP Infusion Inc. 3965 Freedom Circle, Suite 200 Santa Clara, CA 95054 +1 408-400-1900 http://www.ipinfusion.com/

For support, questions, or comments via E-mail, contact: <a href="mailto:support@ipinfusion.com">support@ipinfusion.com</a>

Trademarks:

IP Infusion and IP Maestro are trademarks or registered trademarks of IP Infusion. All other trademarks, service marks, registered trademarks, or registered service marks are the property of their respective owners.

Use of certain software included in this equipment is subject to the IP Infusion, Inc. End User License Agreement at <a href="http://www.ipinfusion.com/license">http://www.ipinfusion.com/license</a>. By using the equipment, you accept the terms of the End User License Agreement.

## Contents

| Preface                                                                                                    | ii<br>ii<br>ii     |
|----------------------------------------------------------------------------------------------------|--------------------|
| Product version                                                                                                    | II<br>II           |
| Overview                                                                                                    | 3                  |
| Hardware and Software Requirements                                                                                                    | <b>4</b><br>4      |
| Configure Host for IP Maestro                                                                                                    | <b>5</b><br>5      |
| Deploy IP Maestro                                                                                                    | 6                  |
| Start IP Maestro                                                                                                    | 7                  |
| Log in to the IP Maestro Portal                                                                                                    | 0                  |
| Shutdown IP Maestro 1                                                                                                    | 1                  |
| Cleanup IP Maestro Deployment 1                                                                                                    | 2                  |
| Upgrade IP Maestro                                                                                                    | 3                  |
| Troubleshoot IP Maestro       1         IP Maestro Services Fail       1         Unable to Access the Services Through the Specified Port       1   | <b>4</b><br>4<br>4 |
| Remove Old Docker Installation.       1         Remove Docker Snap Installation       1                                                             | 4<br>4             |
| Appendix       1         Start Options Description       1         Call Home Feature       1         Configure External Databases (LDAP/AD)       1 | <b>5</b><br>6<br>6 |

# Preface

This guide describes the steps for installing, configuring and logging in to IP Maestro. This preface includes the following sections:

- Supported OcNOS Version
- Intended audience
- Product version
- Document history

### Supported OcNOS Version

IP Maestro Release 2.0 software is designed to monitor devices running OcNOS-6.3.4-70 and above.

### Intended audience

The intended audience for this guide is the end-user with access/role/permission to IP Maestro with valid roles that include Network Administrators, Engineers, Operators, and Users.

### **Product version**

This document applies to the IP Maestro 2.0 release.

### **Document history**

| Date       | Version | Description |
|------------|---------|-------------|
| April 2024 | 0.1     | First draft |
| May 2024   | 0.2     | Final draft |

# Overview

IP Maestro streamlines element management processes, enhances visibility, and strengthens security. It features a user-friendly Graphical User Interface (GUI)-based Element Management System (EMS) that provides an intuitive display of network topology, faults, performance metrics, and inventory.

Key features include:

- **Centralized Log Repository**: The system gathers and stores logs centrally, simplifying log management and analysis.
- **Mass Device Configuration and Software Updates**: The system facilitates efficient and simultaneous configuration of multiple devices and allows for seamless software updates.
- **Role-Based User Management and Auditing Logs**: The system implements a role-based access control system for user management and maintains comprehensive auditing logs for accountability.
- **Fault Management:** Capture and display alarms from network devices, links, and services. IP Maestro's Fault Management module efficiently processes NETCONF alarms and integrates with syslog for centralized management and alerts. IP Maestro also has the ability to send out email notification to users on occurrences of critical alarms.
- Performance Monitoring: Monitor network performance effortlessly with metrics (KPI) and calculated/ complex metrics (KQI). Define measurement points, groups, collection intervals, and aggregations intervals for precise and periodic data analysis.

# Hardware and Software Requirements

Following are the software/hardware requirements to run the IP Maestro application efficiently.

| Software/Hardware  | Required/Version                             |  |
|--------------------|----------------------------------------------|--|
| Memory             | 32 GB<br>500GB disk space                    |  |
| Cores              | 4 CPUs                                       |  |
| СРИ Туре           | Support SSE 2.4 (Example: Westmere CPU Type) |  |
| Supported browsers |                                              |  |
| Google Chrome      | • 102.0.5005.63 (64 bit)                     |  |
| Mozilla Firefox    | • 99.0.1 (64 bit)                            |  |
| Microsoft Edge     | • 103.0.1264.62 (64 bit)                     |  |
| • Opera            | • 89.0.4447.51                               |  |
| • Safari           | • 15.5 (latest)                              |  |
| • iOS              | • 9+ (or latest)                             |  |
| Android            | • 4.4+ (or latest)                           |  |
| Windows Mobile     | • IE 11+ (or latest)                         |  |
| Operating System   | Ubuntu 20.04.2 LTS                           |  |
| Docker             | 23.0.0 and above                             |  |
| Docker Compose     | 2.20.2 and above                             |  |

## Date and time on OcNOS Devices

- Ensure the OcNOS device date and time is in sync with IP Maestro and with the devices being monitored.
- Ensure the OcNOS device date and time is updated to the current date and time to get the license installed on the device.
- Execute clock command to set the device date and time on OcNOS.

# **Configure Host for IP Maestro**

To prepare the host for IP Maestro deployment, you must have Docker and Docker Compose installed on it.

## **Docker Verification or Installation**

To install or update Docker to the latest version on the deployment machine refer to Install Docker.

#### Prerequisites

· Ensure that Docker, Docker Compose plugin and Wget are installed.

Note: If Wget & Unzip are not installed, install using the command sudo apt-get install wget unzip - y.

• Ensure that only one docker installation is running on the host.

#### Procedure

Ensure Docker Compose version is at least v2.20.2.

- 1. Install the latest version of Docker on the deployment machine. Refer to Install Docker.
- 2. Execute the following command to verify the docker version:

```
docker version
or
docker -v
```

3. If the Docker compose version is not 2.20.2 or above, install the Docker Compose plugin. Refer to Uninstall Old Versions.

Follow the instructions:

- Setup Docker's apt repository (Ensure to copy and run all commands specified.)
- Install the Docker packages.
- Note: It is recommended to add the host user to the docker group in a post-installation step.
- 4. Execute the sudo usermod -aG docker \$USER command to eliminate the requirement to use sudo when executing docker commands and to add your user to the docker group.
- 5. Execute the following command to validate Docker and Docker Compose version:

docker version

docker compose version

To troubleshoot, refer to Remove Old Docker Installation, Remove Docker Snap Installation.

# **Deploy IP Maestro**

If IP Maestro is currently running on your host and you want a fresh installation, you must shutdown the current deployment before installing the new version. For more information, refer to the chapter Shutdown IP Maestro.

If you want an upgrade of IP Maestro, refer to the chapter Upgrade IP Maestro.

#### Procedure

For a new installation, perform the following to deploy IP Maestro:

- 1. Login to Flexnet Operations with the user credentials.
- 2. Download the .zip file IPMA-<VERSION>-<BUILD>.zip
- Copy the downloaded .zip file to the /home/user directory of your Linux server host, where you deploy IP Maestro.
- 4. Execute the following command to unpack the IP Maestro.zip file:

unzip IPMA-<VERSION>-<BUILD>.zip

5. Execute the following command to navigate into the nsmo folder:

cd nsmo

6. Execute the following command nsmo-init.sh script:

./nsmo-init.sh

7. Execute the following command to check if images are loaded:

docker images

#### Example:

| REPOSITORY                              | TAG             | IMAGE ID     | CREATED       | SIZE   |
|-----------------------------------------|-----------------|--------------|---------------|--------|
| nsmo-sdn                                | 2.0.0-263-ipma  | 4e40aff5c740 | 11 hours ago  | 761MB  |
| nsmo-portal-server                      | 2.0.0-263-ipma  | 72afdd578d12 | 11 hours ago  | 1.42GB |
| nsmo-portal-client                      | 2.0.0-263-ipma  | 0c4a92dbe131 | 11 hours ago  | 1.24GB |
| nsmo-logstash                           | 2.0.0-1-ipma    | e4e3f8655ba7 | 8 days ago    | 1.39GB |
| nsmo-proxy                              | 2.0.0-1-ipma    | 8a13baf756d7 | 8 days ago    | 398MB  |
| nsmo-auth                               | 2.0.0-1-ipma    | aa986f0ceac1 | 8 days ago    | 522MB  |
| nsmo-dhcp                               | latest          | 3561d119c5b5 | 6 weeks ago   | 218MB  |
| nsmo-restconf-monitor                   | latest          | a8fd5876afdc | 6 weeks ago   | 202MB  |
| nsmo-rabbitmq                           | 3.10-management | b53a052ad6ed | 2 months ago  | 245MB  |
| ${\tt docker.elastic.co/elasticsearch}$ | 8.4.2           | 2f8a9577a31d | 20 months ago | 1.26GB |
| /elasticsearch                          |                 |              |               |        |
| postgres                                | 14.4            | e09e90144645 | 22 months ago | 376MB  |

At this stage, IP Maestro is deployed with Docker images loaded into a local Docker repository.

## Start IP Maestro

This section outlines the steps to initiate the IP Maestro deployment.

#### Prerequisites

- IP Maestro deployment is installed and Docker images loaded into the local Docker repository. Refer to the section Deploy IP Maestro.
- IP Maestro deployment requires certificates to guarantee SSL communication between Ocnos devices and IP Maestro stack (Shipping of OcNOS device logs to IP Maestro), and to expose the deployment through https protocol. The certificates should be placed/installed in the nsmo/certs folder. As part of the IP Maestro startup process, self-signed certificates will be generated and placed inside the nsmo/certs folder. This particular step will only be executed during the initial startup call.
- Signed certificates by a Trusted CA Authority, can be used in the deployment instead of self-signed ones. The certificates needs to be placed at nsmo/certs folder, and during the first start call, the user should type false in the following question: Use self-signed certificate/key for Portal SSL settings. The name of the certificate and key will be requested and checked from nsmo/certs folder.

#### Procedure

Perform the following to start IP Maestro:

- Note: During startup, questions will be presented, and default values will be pre-set. To continue with default values, you can hit <CR>. Explanations on the options will be provided below.!! The user inputs will only be asked in the first nsmo-start.sh call.
- 1. Setup and start IP Maestro containers: ./nsmo\_start.sh
- Note: This process creates the deployment, manages dependencies, and starts up containers (approximately 15 minutes).
- 2. Upon running the nsmo\_start.sh script, user inputs are prompted. Press Enter to select defaults for most inputs.

Note: At this stage, IP Maestro is deployed and Docker image is loaded.

Here is an example of a sample run:

```
# ./nsmo-start.sh
:: Version 2.0.0 ::
[2024-05-29T15:10:43,709][INFO][host-validation] ------ Executing Host Validation
[2024-05-29T15:10:43,744][INFO][validate-docker] Docker version: 24.0.7
[2024-05-29T15:10:43,886][INFO][validate-docker-compose] Docker Compose version: 2.23.3
[2024-05-29T15:10:43,902][WARN][validate-host-disk] Total Disk Space: 147GB
[2024-05-29T15:10:43,903][WARN][validate-host-disk] Host disk space 500GB or higher is
the minimum recommended, but found 147GB
[2024-05-29T15:10:43,904][INFO][validate-host-disk] Available Disk Space: 82GB
[2024-05-29T15:10:43,905][INFO][validate-host-disk] Used Disk Space: 42%
[2024-05-29T15:10:43,915][WARN][validate-host-memory] Total memory: 31GB
[2024-05-29T15:10:43,916][WARN][validate-host-memory] Host memory 32GB or higher is the
minimum recommended, but found 31GB
```

```
[2024-05-29T15:10:43,918][INFO][nsmo-start] ----- Collecting Host Information
[2024-05-29T15:10:43,919][INFO][nsmo-start] Host IP: 10.12.104.22
```

```
[2024-05-29T15:10:43,920] [INFO] [nsmo-start] Hostname (--fqdn): QA-
22Server.ipinfusion.com
[2024-05-29T15:10:43,928][INFO][load-properties] ----- Checking IP Maestro global
cfq
[2024-05-29T15:10:43,930] [INFO] [load-properties] Global cfg not present. Creating .cfg
and setting required properties
Image upgrade location []: http://10.12.104.22:8000/maestro resources/images/
License installation path []: http://10.12.104.22:8000/maestro resources/licenses/
push.configuration.for.LLDP <true/false> [true]: true
push.configuration.for.ALARMS <true/false> [true]: true
DHCP interface []:
OcNOS login [ocnos]: ocnos
OcNOS password [ocnos]: ocnos
OcNOS port [830]: 830
[2024-05-29T15:11:12,510][INFO][config-tls] ----- Loading IP Maestro TLS/SSL
config
[2024-05-29T15:11:12,512] [INFO] [config-tls] Creating self-signed certificate/key. Files
will be available for ssl configuration
_____
====== Generating IP MAESTRO Certificate(s) =======
_____
Generating Certificate for host QA-22Server.ipinfusion.com and ip 10.12.104.22 ...
Using instances.yml file to create certificates...
# This file is used by elasticsearch-certutil to generate X.509 certificates
# for the Elasticsearch transport networking layer.
# see https://www.elastic.co/guide/en/elasticsearch/reference/current/certutil.html
# NOTE Remote connections based on IP is not a good aproach as IPs can change. DNS
should be prefered instead.
instances:
  - name: "CN=Self-Signed,C=US,ST=California,L=Santa Clara,O=IP Infusion,OU=NSMO"
   filename: "selfsigned"
   dns:
     - QA-22Server.ipinfusion.com
   ip:
     - 10.12.104.22
Unzipping Certificates...
Deleting /certs/certs.zip - If it exists...
Creating self-signed PKCS8 key for filebeat from /certs/selfsigned.key
ODL Keystore not found. Creating ODL PKCS12 keystore using self-signed cert and key...
Importing keystore /certs/selfsigned.pl2 to /odl/etc/keystore/keystore.jks...
Entry for alias karaf successfully imported.
Import command completed: 1 entries successfully imported, 0 entries failed or
cancelled
```

```
Applying Permissions...
```

Self-signed Certificate/Key generated successfully.

```
Use self-signed certificate/key for Portal SSL settings? [true]: no
[2024-05-29T15:11:17,719][INFO][config-tls] Use self-signed cert/key settings: no...
[2024-05-29T15:11:17,721][INFO][config-tls] Setting up external SSL certificate/key for
Portal. Files MUST be located at nsmo/certs ...
SSL Certificate Name: fullchain.pem
SSL Certificate Key Name: privkey.pem
[2024-05-29T15:11:37,138][INFO][config-tls] Verifying if certificates are present at
nsmo/certs ...
```

Execute the following command to check the status of the containers:

watch docker ps

Note: Ensure that containers that contain a health check have a healthy status.

Here is an example of the output:

\*\*\* The following is a short output to show the "healthy" STATUS expected

| NAMES                | STATUS |   |       |           |
|----------------------|--------|---|-------|-----------|
| ipi-dhcp             | Up     | 2 | hours |           |
| ipi-metricbeat       | Up     | 2 | hours |           |
| ipi-proxy            | Up     | 2 | hours | (healthy) |
| ipi-keycloak         | Up     | 2 | hours | (healthy) |
| ipi-portal-client    | Up     | 2 | hours | (healthy) |
| ipi-portal-server    | Up     | 2 | hours | (healthy) |
| ipi-odl              | Up     | 2 | hours | (healthy) |
| ipi-logstash         | Up     | 2 | hours | (healthy) |
| ipi-elasticsearch    | Up     | 2 | hours | (healthy) |
| ipi-rabbitmq         | Up     | 2 | hours | (healthy) |
| ipi-postgresql       | Up     | 2 | hours | (healthy) |
| ipi-restconf-monitor | Up     | 2 | hours | (healthy) |

# Log in to the IP Maestro Portal

For logging in to IP Maestro, you must ping the server as follows:

#### Prerequisites

- The containers are up and running.
- Login credentials.

#### Procedure

- 1. On any web browser, type the IP Maestro portal URL. For Example: https://[HOST\_IP] for self-signed and https://[fqdn] for private CA certificate.
- 2. Enter the Username and Password.
  - Note: The default username/password is admin/admin123.
- 3. Click Sign In.

If the username and password are valid, the user is authenticated and redirected to the Portal home page.

## Shutdown IP Maestro

This section describes the steps to shutdown IP Maestro.

#### Prerequisites

• IP Maestro must be up and running. Refer to the section Start IP Maestro for more information.

#### Procedure

Run the ./nsmo-shutdown.sh script to shutdown IP Maestro services and to clean volumes/data (optional). When no option is specified, only a standard list of services will be terminated, and no volumes is removed to ensure data preservation.

Execute the following command to shutdown IP Maestro and remove containers and volumes:

./nsmo-shutdown.sh --all -v

Or

Execute the following command to stop and remove containers from the quick list:

```
./nsmo-shutdown.sh Stop and remove containers from the quick list
./nsmo-shutdown.sh -v Stop and remove containers from the quick list and delete volume
./nsmo-shutdown.sh --all Stop and remove all containers
```

For more information, execute the -help command.

# **Cleanup IP Maestro Deployment**

Cleaning up the IP Maestro process involves systematically shutting down of all IP Maestro components, removing associated directories, and purging any superfluous artifacts.

#### Prerequisites

IP Maestro must be up and running.

#### Procedure

Perform the following to clean the IP Maestro:

1. Clean up all the IP Maestro created resources using the command nsmo - shutdown.sh -- all -v and execute the command sudo rm -rf nsmo to completely clean IP Maestro deployment from the host.

Note: The sudo rm -rf command deletes all directories and its contents, including IP Maestro contents.

2. Execute the command sudo docker system prune -a to delete all Docker images from the host local repository.

Here is an example of the warning message displayed while performing the above steps:

WARNING! This will remove:

- all stopped containers
- all networks not used by at least one container
- all images without at least one container associated to them
- all build cache

Are you sure you want to continue? [y/N]

# Upgrade IP Maestro

You can upgrade an existing installation of the IP Maestro Application (IPMA) without initiating a shutdown or performing a cleanup of the IP Maestro deployment.

#### Prerequisites

IP Maestro must be up and running.

#### Procedure

Perform the following to upgrade IP Maestro:

- 1. Create a folder named **update** in the **nsmo** folder.
- 2. Place the new .*zip* file for deployment in the **nsmo/update** folder.
- 3. From the **nsmo** folder, run:

```
unzip -o -j IPMA-<VERSION>-<BUILD>.zip -d
*/nsmo-update.sh
```

4. From the **nsmo** folder, run:

./nsmo-update.sh -f IPMA-<VERSION>-<BUILD>.zip

The upgrade process will shutdown and remove containers from the old version, and initialize new ones using the new version loaded. Note that the previous configurations are retained.

Note: PostgreSQL and Elasticsearch databases will not be shut down in order to preserve the existing data.

# **Troubleshoot IP Maestro**

## **IP Maestro Services Fail**

When Maestro services are failing:

- · Check Service Status: Execute the Docker commands to ensure all services are up and running:
  - docker images (Lists all images)
  - docker ps (Displays all running containers)

If any service appears inactive (life cycle phase of restart/ unhealthy/ exited), attempt to restart it by invoking the <code>nsmo-start.sh</code> script. If the service remains non-operational even after running the script again, then shut down the service and rerun <code>nsmo-start.sh</code>. This recreates the service container from scratch in an attempt to start it.

## Unable to Access the Services Through the Specified Port

When you are unable to access services through specified port:

If any IP Maestro service is inaccessible through the assigned port, check the following:

- Ensure all necessary ports are open in the IP tables.
- Check for potential firewall restrictions or blocks.
- Check the logs of the service container which is failing or is unable to reach the service with docker commands:

docker logs -f containerid **Or** docker logs -f container-name

## **Remove Old Docker Installation**

In case you have issues while installing Docker or getting Docker version up to the minimum requirement, uninstall all conflicting packages from the old version. Refer to Uninstall Old Versions.

## **Remove Docker Snap Installation**

If Docker was previously installed with snap, it is recommended to remove it and have docker installation with apt only.

1. Execute the following command to check if Docker is installed with snap:

snap list

2. If Docker is present in the snap list, execute the following command to remove:

sudo snap remove --purge docker

# Appendix

## **Start Options Description**

This section describes the user configuration options during IP Maestro Startup:

1. Set up SSL Certificates: Select the SSL certificates model. Currently support self-signed certificates, but users also have the option to provide their own certificates from a Certificate Authority (CA). The default is set to 'true' for self-signed certificates.

Use self-signed certificate/key for Portal SSL settings? [true]: <<<<< <CR>

If false is provided, make sure external certificates are placed at nsmo/certs folder in advance. The startup will required the certificate and key names and check their existence at nsmo/certs folder.

```
Use self-signed certificate/key for Portal SSL settings? [true]: false
[2024-01-25T15:19:41,362][INFO][config-tls] Use self-signed cert/key settings:
false...
[2024-01-25T15:19:41,366][INFO][config-tls] Setting up external SSL certificate/
key for Portal. Files MUST be located at nsmo/certs ...
SSL Certificate Name: fullchain.pem <<<< Type name of certificate
SSL Certificate Key Name: privkey.key <<<< Type name of key
[2024-01-25T15:19:57,354][INFO][config-tls] Verifying if certificates are present
at nsmo/certs ...</pre>
```

2. Provide local Image and License Repository: IP Maestro supports a local Image and License repository for OcNOS. Users can download images and licenses from this hosted repository, which can be located anywhere (not restricted to the IP Maestro server). The following prompts allow users to specify the repository details.

```
Image upgrade location []: <<<<< <CR>
License installation path []: <<<<< <CR>
```

 Push Basic Configuration on Device Mount: When mounting devices, IP Maestro pushes basic configurations for LLDP, Beats monitoring, and enabling FMS for Alarms. Users have the option to disable any subset of these configurations. The default is to enable the push.

push.configuration.for.ELK <true/false> [true]: <<<<< <CR>
push.configuration.for.LLDP <true/false> [true]: <<<<< <CR>
push.configuration.for.ALARMS <true/false> [true]: <<<<< <CR>

4. OcNOS credentials for SDN service usage and the Netconf port on the device. Default values are set.

 OcNOS login [ocnos]:
 <<<<< <CR>

 OcNOS password [ocnos]:
 <<<<< <CR>

 OcNOS port [830]:
 <<<<< <CR>

## **Call Home Feature**

IP Maestro supports the Call Home protocol defined in IETF RFC 8071. The Call-Home Server listens for incoming TCP connections and assumes that the other side of the connection is a device calling home through a NETCONF connection with SSH for management. The Maestro server uses port 4334 for all Call Home connections.

The following is an example which shows a configuration to enable Call Home on a device;

```
OcNOS(config)#netconf callhome
OcNOS(config)#feature netconf callhome enable
OcNOS(config)#reconnect enable
OcNOS(config)#retry-interval 20
OcNOS(config)#callhome server 10.12.104.25 10.12.104.25 port 4334
```

## **Configure External Databases (LDAP/AD)**

In IP Maestro, you can provide users the access to external databases and directories, such as Lightweight Directory Access Protocol (LDAP) and Active Directory (AD). This is an alternate authentication service to the local user database wherein the user interface of IP Maestro utilizes the User Federation capabilities of authentication manager to integrate LDAP and AD.

This section provides a step-by-step guide on how to configure LDAP/AD provider in IP Maestro. A standard LDAP server typically contains an LDAP Data Interchange Format (LDIF) file that holds all the configurations.

The following configurations are demonstrated using the LDIF file shown below:

- 2 Groups: ldap-admin and ldap-user
- 2 Users:
  - jbrown123 part of '*ldap-admin*' and '*ldap-user*' groups.
  - bwilson part of '*ldap-user*' group.

#### LDIF file

```
dn: dc=keycloak,dc=org
objectclass: dcObject
objectclass: organization
o: Keycloak
dc: Keycloak
dn: ou=People,dc=keycloak,dc=org
objectclass: top
objectclass: organizationalUnit
ou: People
dn: ou=RealmRoles, dc=keycloak, dc=org
objectclass: top
objectclass: organizationalUnit
ou: RealmRoles
dn: uid=jbrown123,ou=People,dc=keycloak,dc=org
objectclass: top
objectclass: person
objectclass: organizationalPerson
```

```
objectclass: inetOrgPerson
uid: jbrown123
cn: James
sn: Brown
mail: jbrown123@keycloak.org
postalCode: 88441
userPassword: password123
dn: uid=bwilson,ou=People,dc=keycloak,dc=org
objectclass: top
objectclass: person
objectclass: organizationalPerson
objectclass: inetOrgPerson
uid: bwilson
cn: Bruce
sn: Wilson
mail: bwilson@keycloak.org
postalCode: 77332
street: Elm 5
userPassword: password123
dn: cn=ldap-admin,ou=RealmRoles,dc=keycloak,dc=org
objectclass: top
objectclass: groupOfNames
cn: ldap-admin
member: uid=jbrown123,ou=People,dc=keycloak,dc=org
dn: cn=ldap-user,ou=RealmRoles,dc=keycloak,dc=org
objectclass: top
objectclass: groupOfNames
cn: ldap-user
member: uid=jbrown123,ou=People,dc=keycloak,dc=org
member: uid=bwilson,ou=People,dc=keycloak,dc=org
```

For detailed information on adding and mapping providers to IP Maestro users, refer to the User Management section in *IP Maestro User Manual*.